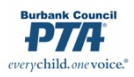

## HOW TO ENTER RECEIPTS IN MyPTEZ

**Example**: Sunshine Elementary PTA had a Family Movie night. \$250 worth of tickets were sold. Everyone paid in cash.

FINANCIAL SECRETARY enters the receipt in MyPTEZ and assigns money to correct category.

- 1. Go to Receipts/Write New Receipt
- 2. Enter date
- 3. In the "From" box you can enter "Multiple Receipts"
- 4. ALWAYS ENTER A DESCRIPTIVE MEMO! In this case it could be "Family Movie night ticket sales"
- 5. Under Category type choose "Movie Night Income"\* enter \$250.00; click "Add"
- 6. Select Cash; verify that \$250 shows in the box
- 7. Click "Save"

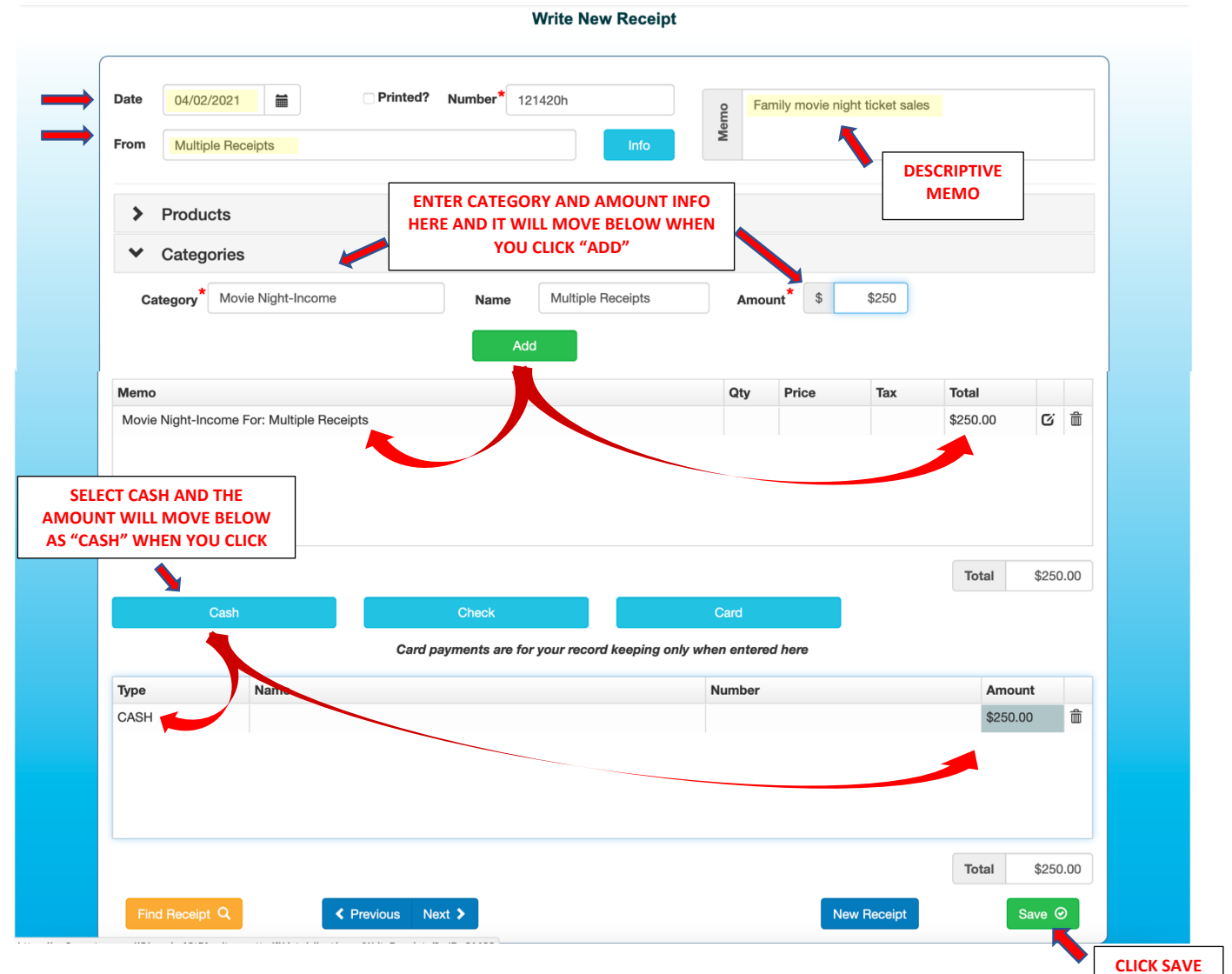

\*Please note that **your** category names might be slightly different than the category names in the example here. **Treasurers should go over the Category List with Financial Secretaries to make sure they are using the same categories for the same things.**